|           |                    |             |                                         |                                   | 2           | 「 <b>数式」</b> をクリックします。       |
|-----------|--------------------|-------------|-----------------------------------------|-----------------------------------|-------------|------------------------------|
|           |                    |             |                                         |                                   |             |                              |
| 🗶   🖌     | <b>1 1 1 1 1 1</b> |             |                                         |                                   | B           |                              |
| ファイ       | ルホーム               | 挿入 ページ      | レイアウト 数式                                | データ 校                             | 潤 表示        | い クレます.                      |
| fr        | Σ                  |             |                                         |                                   |             |                              |
| JA<br>関数の |                    | 📁 🗾 🗾       | ▶ ● ● ● ● ● ● ● ● ● ● ● ● ● ● ● ● ● ● ● | (寸/時刻 検索/行列)                      | 数学/三角子の他の イ |                              |
| 挿入        | SUM → 関            | 数 ▼ ▼       | * 操作▼                                   | נילנר/אר נאנשיונו<br>ייידי אייידי | ▼ 関数 ▼      | 管理 留選択範囲から作成 🥂 トレ            |
|           |                    |             | 関数ライブラリ                                 |                                   | ODD         | <ul> <li>▲ 義された名前</li> </ul> |
|           | B2                 | <b>▼</b> (® | f <sub>x</sub>                          | 1                                 | PI          |                              |
|           | A                  | В           | С                                       | D                                 | POWER       | G H                          |
| 1         | 1234.567           |             |                                         |                                   | PRODUCT     |                              |
| 2         |                    |             | -                                       |                                   | OUOTIENT    |                              |
| 3         |                    |             |                                         |                                   | RADIANS     |                              |
| 4         |                    |             |                                         |                                   | RAND        |                              |
| 6         |                    |             |                                         |                                   | RANDBETWEE  | EN <b>4 「ROUND」</b> をクリック    |
| 7         |                    |             |                                         |                                   | ROMAN       | します。                         |
| 8         |                    |             |                                         |                                   | ROUND       |                              |
| 9         |                    |             |                                         |                                   | ROUNDDOWN   |                              |
| 10        |                    |             |                                         |                                   | ROUNDUP     | 一覧の下の方にあるの                   |
| 11        |                    |             |                                         |                                   | SERIESSUM   | で、スクロールして探し                  |
| 12        |                    |             |                                         |                                   | SIGN        | てください。                       |
| 13        |                    |             |                                         |                                   | SIN         |                              |
| 14        |                    |             |                                         |                                   | SINH        |                              |
| 15        |                    |             |                                         |                                   | SQRT        |                              |

| 関数の<br>挿入 | ) オート 最近使<br>SUM → 関数 | 用した 財務 論<br>、▼ ▼ ▼ | 理 文字列 日(<br>・ 操作・<br>調数=イブ=11 | 寸/時刻 検索/行列<br>× × ×    | 」数学/三角 そ<br>▼ 1       | 5 セノ                   | レ <b>「A1」</b>      | をクリックし      | ∠ます <b>。</b> |
|-----------|-----------------------|--------------------|-------------------------------|------------------------|-----------------------|------------------------|--------------------|-------------|--------------|
|           | ROUND                 | - (= × <           | ′ <u><b>f</b>∝</u> =ROUN      | ID()                   |                       |                        | AE #%C1 U/L/       |             | -            |
|           | A                     | В                  | С                             | D                      | E                     | F                      | G                  | Н           | 1            |
| 1         | 1234.567              |                    |                               |                        |                       |                        |                    |             | -            |
| 3         |                       |                    |                               |                        |                       |                        |                    |             | -            |
| 4         | 関数の引数                 |                    |                               |                        |                       |                        | 。<br>教に「1」         | を入力し        | ます。          |
| 5         | ROUND                 |                    |                               |                        |                       |                        |                    |             |              |
| 6         |                       | 数值                 | A1                            |                        | <b>i 1234.</b> 5      | 567                    |                    |             | -            |
| 7         |                       | 桁数                 | 1                             |                        | <u>is</u> ] = 1       |                        |                    |             |              |
| 9         | 数値を指定し                | た桁数に四捨五入           | した値を返します                      | 0                      | = 1284.0              | )                      |                    |             |              |
| 10        |                       |                    | 桁数 (こは四<br>側(梨                | 捨五入する桁数を<br> 数部分) の指定し | 指定します。桁掛<br>た桁 (1 の位を | 数に負の数を指<br>0 とする) (こ_0 | 定すると、小数<br>を指定すると、 | な点の左<br>最も近 |              |
| 11        |                       |                    | い整要                           | 短して四捨五入され              | います。                  |                        |                    | ΓΟΚΙΖ       | ネクリッ         |
| 12        | 数式の結果                 | = 1234.6           |                               |                        |                       |                        |                    |             | _ /          |
| 13        | この関数のへ                | <u>ルプ(H)</u>       |                               |                        |                       | ОК                     | *                  |             |              |
| 15        |                       |                    |                               |                        |                       |                        |                    |             |              |
| 16        |                       |                    |                               |                        |                       |                        |                    |             |              |
| 17        |                       |                    |                               |                        |                       |                        |                    |             |              |
| 18        |                       |                    |                               |                        |                       |                        |                    |             |              |

|           | <b>9 -</b> (2 - 1 <del>-</del> | ,              |                     |                                         |                       | Book                                                                                                    | 1 - Microsof                                        | t Excel             |             |
|-----------|--------------------------------|----------------|---------------------|-----------------------------------------|-----------------------|----------------------------------------------------------------------------------------------------|-----------------------------------------------------|---------------------|-------------|
| ファイル      | ルホーム                           | 挿入 ページし        | ノイアウト 数式            | データ 杉                                   | 週 表示                  |                                                                                                    |                                                     |                     |             |
| fx<br>関数の | <b>Σ</b>                       | <b>後日した</b> 財務 |                     | (1) (1) (1) (1) (1) (1) (1) (1) (1) (1) | <b>0</b><br>  数学/三角 そ | ① 2010 ② 2010 ③ 2010 ③ 2010 ③ 2010 ③ 2010 ③ 2010 ③ 2010 ○ 2010 ○ 2010 | 記<br>記<br>記<br>記<br>記<br>記<br>記<br>記<br>の<br>記<br>の | <b>定義 ▼</b><br>使用 ▼ | }>参<br>≪::参 |
| 挿入        | SUM ▼ 関                        | 数              | ▼ 操作 ▼              | * *                                     | *                     | 関数 ▼ 管理                                                                                                    | 里 留 選択範                                             | 回から作成<br>♡ 前        | <u></u> 11  |
|           |                                | <b>-</b> (n    |                     | D(A1.1.)                                |                       |                                                                                                    | ル 我 C1 いい                                           | 白레                  |             |
|           | A                              | В              | C C                 |                                         | E                     | F                                                                                                    | G                                                   | Н                   |             |
| 1         | 1234.567                       |                |                     |                                         |                       |                                                                                                    | _                                                   |                     |             |
| 2         |                                | 1234.6         | 1 . 3 + 3           | 7/+                                     |                       |                                                                                                    |                                                     |                     |             |
| 3         |                                |                | 小数                  | 点第1位に                                   |                       |                                                                                                    |                                                     |                     |             |
| 4         |                                |                |                     | こゆう<br>5入した                             | L                     |                                                                                                    |                                                     |                     |             |
| 5         |                                |                | しょうしょう<br>あたい<br>値が | ひょうじ                                    | L                     |                                                                                                    |                                                     |                     |             |
| 6         |                                |                |                     | 10/J/ C 1 6                             | L                     |                                                                                                    |                                                     |                     |             |
| -/        |                                |                | エレル                 | <b>:</b> •                              | /                     |                                                                                                    |                                                     |                     |             |
| 9         |                                |                |                     |                                         |                       |                                                                                                    |                                                     |                     |             |
| 10        |                                |                |                     |                                         |                       |                                                                                                    |                                                     |                     |             |
| 11        |                                |                |                     |                                         |                       |                                                                                                    |                                                     |                     |             |
| 12        |                                |                |                     |                                         |                       |                                                                                                    |                                                     |                     |             |
| 10        |                                |                |                     |                                         |                       |                                                                                                    |                                                     |                     |             |

ポイント ROUND (ラウンド) 関数 すうちししゃごにゅうとていたすうとして指定された桁数にします。 すうち けたすう ROUND(数值, 桁数) がたすう ししゃごにゅう せっか がたすう してい 桁数は四捨五入した結果の桁数を指定します。 ROUND (1234.567,  $\underline{0}$ )  $\Rightarrow$  1235 ROUND (1234. 567,  $\underline{1}$ )  $\Rightarrow$  1234.  $\underline{6}$  

 ROUND (1234. 567, 2)
  $\Rightarrow$  1234. 57 

 ROUND (1234. 567, 3)
  $\Rightarrow$  1234. 567 
 がまう。 桁数に負の数を指定すると、数値は小数点の左側(整数部分)の指定した桁(1の位 を0とする)に四捨五八されます。 ROUND (1234. 567, -1)  $\Rightarrow$  1230 ROUND (1234. 567, -2)  $\Rightarrow$  1200 ROUND (1234. 567, -3)  $\Rightarrow$  1000

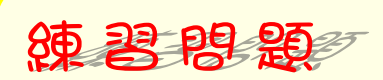

#### ■ 図のようにセル「A1」の値をROUND関数で四捨五入した値を入力しましょう。

|    | A        | В       | С | D | E | F | G | Н |  |
|----|----------|---------|---|---|---|---|---|---|--|
| 1  | 1234.567 |         |   |   |   |   |   |   |  |
| 2  |          | 1234.6  |   |   |   |   |   |   |  |
| 3  |          | 1234.57 |   |   |   |   |   |   |  |
| 4  |          | 1230    |   |   |   |   |   |   |  |
| 5  |          | 1235    |   |   |   |   |   |   |  |
| 6  |          |         |   |   |   |   |   |   |  |
| 7  |          |         |   |   |   |   |   |   |  |
| 8  |          |         |   |   |   |   |   |   |  |
| 9  |          |         |   |   |   |   |   |   |  |
| 10 |          |         |   |   |   |   |   |   |  |
| 11 |          |         |   |   |   |   |   |   |  |
| 12 |          |         |   |   |   |   |   |   |  |

#### ヒント

|    | A        | В             | С |
|----|----------|---------------|---|
| 1  | 1234.567 |               |   |
| 2  |          | =ROUND(A1,1)  |   |
| 3  |          | =ROUND(A1,2)  |   |
| 4  |          | =ROUND(A1,-1) |   |
| 5  |          | =ROUND(A1,0)  |   |
| 6  |          |               |   |
| 7  |          |               |   |
| 8  |          |               |   |
| 9  |          |               |   |
| 10 |          |               |   |
| 11 |          |               |   |
| 12 |          |               |   |
|    |          |               |   |

### STEP 2. 切り上げ ROUNDUP(ラウンドアップ)

1. セル「C2」に、ROUNDUP関数でセル「A1」の値を小数点第 1. 位に切り上げした値を入力しましょう

|                                | <b>- 0</b> - 0 - 1-             |             |                                                                                                    |                          |                         | 1            | セル        | , [C2]                                                                | <sup>せんたく</sup><br>を選択し        | <i>、</i> ます      |
|--------------------------------|---------------------------------|-------------|----------------------------------------------------------------------------------------------------|--------------------------|-------------------------|--------------|-----------|-----------------------------------------------------------------------|--------------------------------|------------------|
| ファイ.<br><i>fx</i><br>関数の<br>挿入 | ル<br>ホーム<br>フ<br>オート<br>SUM - 関 | 挿入 ページレ     | <ul> <li>イアウト 数式</li> <li>         ・ 数式         ・</li> <li>         ・</li> <li>         ・</li></ul> <li>         ・</li> <li< th=""><th>デーク お<br/>で<br/>す/所刻 検索/行列</th><th>2閲 表示<br/>0<br/>1 数学/三角 そ</th><th>€の他の<br/>関数 ▼</th><th>名前0<br/>管理</th><th><ul> <li>過名前の</li> <li>が 数式で</li> <li>ご 選択範</li> <li>定義された</li> </ul></th><th>D定義 ▼<br/>:使用 ~<br/>近囲から作成<br/>名前</th><th>計参<br/>《:参<br/>《:人</th></li<> | デーク お<br>で<br>す/所刻 検索/行列 | 2閲 表示<br>0<br>1 数学/三角 そ | €の他の<br>関数 ▼ | 名前0<br>管理 | <ul> <li>過名前の</li> <li>が 数式で</li> <li>ご 選択範</li> <li>定義された</li> </ul> | D定義 ▼<br>:使用 ~<br>近囲から作成<br>名前 | 計参<br>《:参<br>《:人 |
|                                | C2                              | <b>-</b> (9 | f <sub>x</sub>                                                                                                    |                          |                         |              |           |                                                                       |                                |                  |
|                                | A                               | В           | С                                                                                                    | D                        | E                       | F            |           | G                                                                     | Н                              |                  |
| 1                              | 1234.567                        |             | ¥                                                                                                    |                          |                         |              |           |                                                                       |                                |                  |
| 2                              |                                 | 1234.6      |                                                                                                    |                          |                         |              |           |                                                                       |                                |                  |
| 3                              |                                 | 1234.57     |                                                                                                    |                          |                         |              |           |                                                                       |                                |                  |
| 4                              |                                 | 1230        |                                                                                                    |                          |                         |              |           |                                                                       |                                |                  |
| 5                              |                                 | 1235        |                                                                                                    |                          |                         |              |           |                                                                       |                                |                  |
| 6                              |                                 |             |                                                                                                    |                          |                         |              |           |                                                                       |                                |                  |
| 7                              |                                 |             |                                                                                                    |                          |                         |              |           |                                                                       |                                |                  |
| 8                              |                                 |             |                                                                                                    |                          |                         |              |           |                                                                       |                                |                  |
| 9                              |                                 |             |                                                                                                    |                          |                         |              |           |                                                                       |                                |                  |
| 10                             |                                 |             |                                                                                                    |                          |                         |              |           |                                                                       |                                |                  |

|             |                 |             |                    |                          | 2                    | 「数式」をクリックします。      |
|-------------|-----------------|-------------|--------------------|--------------------------|----------------------|--------------------|
|             |                 |             |                    |                          |                      |                    |
| X           | - ") • (° •   - |             | _                  |                          |                      | Book1-3 「数学/三角」をクリ |
| ファイ         | ルホーム            | 挿入 ページし     | レイアウト 数式           | じ データ 校                  | 問 表示                 |                    |
| f           | Σ               | à 🝙         |                    |                          |                      |                    |
| J.          |                 |             | ▶ ●<br>注理 · 女 支利 日 |                          |                      | ☆ 数式で使用 → ■ 記参     |
| 単成0<br>  挿入 | SUM ▼ 関         | 数 ▼ ▼       | 論理 文子列 ロ<br>▼ 操作▼  | 111/时刻 (史希/179)<br>マーマーマ | 数子/三角 その他の<br>▼ 関数 ▼ | 管理 留選択範囲から作成 🥋 トレ  |
|             |                 |             | 関数ライブラリ            |                          | PRODUCT              | ▲ 義された名前           |
|             | C2              | <b>▼</b> (® | $f_{x}$            |                          |                      |                    |
|             | A               | В           | С                  | D                        | RADIANS              | G H                |
| 1           | 1234.567        | 1004.0      |                    | 1                        | RADIANS              |                    |
| 2           |                 | 1004.57     |                    |                          | PANDRETW             | 4 「ROUNDUP」をクリッ    |
| 3           |                 | 1234.07     |                    |                          |                      | クレます。              |
| 4           |                 | 1230        |                    |                          | ROUND                |                    |
| <br>С       |                 | 1200        |                    |                          | ROUNDOW              |                    |
| 7           |                 |             |                    |                          | ROUNDUP              |                    |
| 8           |                 |             |                    |                          | SERIESSUM            |                    |
| 9           |                 |             |                    |                          | SIGN                 |                    |
| 10          |                 |             |                    |                          | SIN                  |                    |
| 11          |                 |             |                    |                          | SINH                 |                    |
| 12          |                 |             |                    |                          | SORT                 |                    |
| 13          |                 |             |                    |                          | SORTPI               |                    |
| 14          |                 |             |                    |                          | SUBTOTAL             | =                  |
| 15          |                 |             |                    |                          | SUM                  |                    |

| 関数の<br>挿入 | オート 最近使用<br>SUM · 関数 | <u>1した財務</u>          | <u>論理 文字列 日位</u><br>▼ 操作 ▼ | <u>寸/時刻 検索/行列</u><br>* * * | 」数学/三角 そ<br>▼       | <sup>10</sup> 5 セ     | ル <b>「A1」</b>           | をクリックし     | /ます。   |
|-----------|----------------------|-----------------------|----------------------------|----------------------------|---------------------|-----------------------|-------------------------|------------|--------|
|           |                      |                       | 関数ライブラリ                    |                            |                     |                       | 正我されに                   | と利用        |        |
|           | ROUNDUP              | - <del>-</del> (= X • | 🗸 🌆 =Roun                  | DUP(A1,1)                  |                     |                       |                         |            |        |
|           | A                    | В                     | С                          | D                          | E                   | F                     | G                       | Н          |        |
| 1         | 1234.567             |                       |                            |                            |                     |                       |                         |            |        |
| 2         |                      | 1234.6                | JP(A1,1)                   |                            |                     |                       |                         |            |        |
| 3         |                      | 1234.57               |                            |                            |                     |                       |                         |            |        |
| 4         | 関数の引数                |                       |                            |                            |                     | 6 桁                   | <sup>ょう</sup><br>数に「1」  | を入力しま      | ます。    |
| 5         | ROUNDUP              |                       |                            |                            |                     |                       |                         |            |        |
| 6         |                      | 数値                    | A1                         |                            | 😺 = 1234.5          | 67                    |                         |            |        |
| 7         |                      | 桁数                    | 1                          |                            | 💰 = 1               |                       |                         |            |        |
| 8         |                      |                       |                            |                            | = 1234.6            |                       |                         |            |        |
| 9         | 数値を切り上(              | げます。                  |                            |                            |                     |                       |                         |            |        |
| 10        |                      |                       | 桁数 (こは数<br>数値は             | 値を切り上げた結果<br>は小数点の左 (整数    | 見の桁数を指定<br>(部分)の指定し | します。桁数に<br>」た桁 (1 の位: | 〔負の数を指定す<br>を 0 とする) に切 | ると、<br>り上げ |        |
| 11        |                      |                       | られ、                        | 0 を指定するがまだ                 | は省略されると、            | 最も近い整要                |                         |            |        |
| 12        | ≝₩╤╋/四約≠里 -          | 1224.6                |                            |                            |                     |                       |                         | ION 20     | ליפריי |
| 13        |                      | 1204.0                |                            |                            |                     |                       |                         | します。       |        |
| 14        | この関数のへり              | <u>17(H)</u>          |                            |                            |                     | OK                    |                         |            |        |
| 15        | <u></u>              |                       |                            |                            |                     |                       |                         |            |        |
| 16        |                      |                       |                            |                            |                     |                       |                         |            |        |
| 17        |                      |                       |                            |                            |                     |                       |                         |            |        |
| 18        |                      |                       |                            |                            |                     |                       |                         |            |        |

|                        | <b>19 - (</b> 21 - 17   |                                  |                                                                         |                  |                      | Book            | 1 - Microsof                                                                                                    | t Excel                  |                          |
|------------------------|-------------------------|----------------------------------|-------------------------------------------------------------------------|------------------|----------------------|-----------------|----------------------------------------------------------------------------------------------------|--------------------------|--------------------------|
| ファイ                    | ルホーム                    | 挿入 ページし                          | /イアウト 数式                                                                | データ 杉            | 閲 表示                 |                 |                                                                                                    |                          |                          |
| <i>fx</i><br>関数の<br>挿入 | 】<br>オート 最近f<br>SUM → 関 | 図 <b>1</b><br>使用した 財務 調<br>数 ▼ ▼ | 注         人           論理         文字列         日           工         操作 × | ()<br>时/時刻 検索/行列 | <b>値</b><br>」数学/三角 そ | (の他の<br>関数 * 管理 | <ul> <li>た</li> <li>た</li> <li>の</li> <li>が</li> <li>が</li> <li>が</li> <li>が</li> <li>が</li> <li>が</li> <li>が</li> <li>が</li> <li>が</li> <li>が</li> <li>が</li> <li>が</li> <li>が</li> <li>が</li> <li>か</li> <li>が</li> <li>か</li> <li>か</li></ul> | )定義 ▼<br>「使用 →<br>範囲から作成 | 記参<br>(代参)<br><i>余</i> N |
|                        |                         |                                  | 関数ライブラリ                                                                 |                  |                      |                 | 定義された                                                                                                    | 名前                       |                          |
|                        | C2                      | <b>▼</b> (0                      | <i>f</i> ∗ =ROUN                                                        | DUP(A1,1)        |                      |                 |                                                                                                    |                          |                          |
|                        | A                       | В                                | С                                                                       | D                | E                    | F               | G                                                                                                    | Н                        |                          |
| 1                      | 1234.567                |                                  |                                                                         |                  |                      |                 |                                                                                                    |                          |                          |
| 2                      |                         | 1234.6                           | 1234.6                                                                  |                  |                      |                 |                                                                                                    |                          |                          |
| 3                      |                         | 1234.57                          |                                                                         |                  | すうてんだい し<br>数占筆1位    |                 |                                                                                                    |                          |                          |
| 4                      |                         | 1230                             |                                                                         | e s              |                      |                 |                                                                                                    |                          |                          |
| 5                      |                         | 1235                             |                                                                         | り り              | リエけし                 | , IC            |                                                                                                    |                          |                          |
| 6                      |                         |                                  |                                                                         | 値                | が表示さ                 | 5わ              |                                                                                                    |                          |                          |
| 7                      |                         |                                  |                                                                         | まし               | た。                   |                 |                                                                                                    |                          |                          |
| 8                      |                         |                                  |                                                                         | 0.0              |                      |                 |                                                                                                    |                          |                          |
| 9                      |                         |                                  |                                                                         |                  |                      |                 |                                                                                                    |                          |                          |
| 10                     |                         |                                  |                                                                         |                  |                      |                 |                                                                                                    |                          |                          |
| 11                     |                         |                                  |                                                                         |                  |                      |                 |                                                                                                    |                          |                          |
| 12                     |                         |                                  |                                                                         |                  |                      |                 |                                                                                                    |                          |                          |
| 12                     |                         |                                  |                                                                         |                  |                      |                 |                                                                                                    |                          |                          |

**だんこん** ROUNDUP (ラウンドアップ) 関数 動値を指定された桁数に切り上げます。 すうち けたすう ROUNDUP (数値, 桁数) • 桁数は数値を切り上げた結果の桁数を指定します。 ROUNDUP (1234.567,0) ⇒ 1235 ROUNDUP (1234.567,1) ⇒ 1234.6 ROUNDUP (1234.567,2) ⇒ 1234.57 ROUNDUP (1234.567,3) ⇒ 1234.567 • 桁数に負の数を指定すると、数値はい数点の空 (整数部分)の指定した桁 (1 の位を o とする)に切り上げられます。 ROUNDUP (1234.567,-1) ⇒ 1240 ROUNDUP (1234.567,-2) ⇒ 1300 ROUNDUP (1234.567,-3) ⇒ 2000

練習問題

■ 図のようにセル「A1」の値をROUNDUP関数で切り上げた値を入力しましょう。

|   | A        | В       | С       | D | Е | F | G | Н |  |
|---|----------|---------|---------|---|---|---|---|---|--|
| 1 | 1234.567 |         |         |   |   |   |   |   |  |
| 2 |          | 1234.6  | 1234.6  |   |   |   |   |   |  |
| 3 |          | 1234.57 | 1234.57 |   |   |   |   |   |  |
| 4 |          | 1230    | 1240    |   |   |   |   |   |  |
| 5 |          | 1235    | 1300    |   |   |   |   |   |  |
| 6 |          |         |         |   |   |   |   |   |  |
| 7 |          |         |         |   |   |   |   |   |  |
|   |          |         |         |   |   |   |   |   |  |

ヒント

|   | A        | В             | С               |
|---|----------|---------------|-----------------|
| 1 | 1234.567 |               |                 |
| 2 |          | =ROUND(A1,1)  | =ROUNDUP(A1.1)  |
| 3 |          | =ROUND(A1,2)  | =ROUNDUP(A1,2)  |
| 4 |          | =ROUND(A1,-1) | =ROUNDUP(A1,-1) |
| 5 |          | =ROUND(A1,0)  | =ROUNDUP(A1,-2) |
| 6 |          |               |                 |
| 7 |          |               |                 |

# STEP 3. 切り捨て ROUNDDOWN(ラウンドダウン)

セル「D2」に、ROUNDDOWN関数でセル「A1」の値を小 1. すってんだい いきす すんたい にゅうりょく 数点第1位に切り捨てした値を入力しましょう

|                         | <b>⊌) -</b> (≌ -   <del>-</del>      |                                                                                                    |            |       | _                                         | 1             | セル        | 「D2」                             | <sup>せんたく</sup><br>を選択し                                   | ノます                        |
|-------------------------|--------------------------------------|----------------------------------------------------------------------------------------------------|------------|-------|-------------------------------------------|---------------|-----------|----------------------------------|-----------------------------------------------------------|----------------------------|
| ファイノ                    | レホーム                                 | 挿入 ページし                                                                                                    | レイアウト 数式   | データ 杉 | 切り しょうしん しんしょう しんしょう しんしょう しんしん しんしん しんしん |               |           |                                  |                                                           |                            |
| <b>f</b> x<br>関数の<br>挿入 | <mark>大</mark><br>オート 最近(<br>SUM → 関 | 读     前     前      前      前      前      前      前      前      前      前      前      前      前      前      前      前      前      前      前      前      前      前      前      前      前      前      前      前      前      前      前      前      前      前      前      前      前      前      前      前 |            |       | θ<br>] 数学/三角 そ                            | ○ 0他の<br>関数 ▼ | 名前の<br>管理 | № 名前の<br>が 数式で<br>留 選択範<br>つまされた | 定義 ▼<br>使用 -<br>·<br>·<br>·<br>·<br>·<br>·<br>·<br>·<br>· | 静参<br>- 昭参<br>- <u>余</u> れ |
|                         | D2                                   | - (0                                                                                                    | 開設 J1 J J) | /     |                                           |               |           | - 4E 我 C1 1/c1                   |                                                           |                            |
|                         | A                                    | B                                                                                                    | 0          | D     | F                                         | F             |           | G                                | Н                                                         |                            |
| 1                       | 1234.567                             |                                                                                                    |            |       |                                           |               |           |                                  |                                                           |                            |
| 2                       |                                      | 1234.6                                                                                                    | 1234.6     |       |                                           |               |           |                                  |                                                           |                            |
| 3                       |                                      | 1234.57                                                                                                    | 1234.57    |       |                                           |               |           |                                  |                                                           |                            |
| 4                       |                                      | 1230                                                                                                    | 1240       |       |                                           |               |           |                                  |                                                           |                            |
| 5                       |                                      | 1235                                                                                                    | 1300       |       |                                           |               |           |                                  |                                                           |                            |
| 6                       |                                      |                                                                                                    |            |       |                                           |               |           |                                  |                                                           |                            |
| 7                       |                                      |                                                                                                    |            |       |                                           |               |           |                                  |                                                           |                            |
| 8                       |                                      |                                                                                                    |            |       |                                           |               |           |                                  |                                                           |                            |
| 9                       |                                      |                                                                                                    |            |       |                                           |               |           |                                  |                                                           |                            |
| 10                      |                                      |                                                                                                    |            |       |                                           |               |           |                                  |                                                           |                            |

|     |                           |             |            |            | 2 r         | <sup>すうしき</sup><br>「 <b>数式」</b> をクリックします。 |
|-----|---------------------------|-------------|------------|------------|-------------|-------------------------------------------|
|     |                           |             |            | /          | D           | すうがく さんかく                                 |
|     | <b>∃ ¤) ▼</b> (¤ ▼  ∓<br> | 47 - 2 1    |            | <b>-</b>   | 800         |                                           |
| 771 |                           | 挿入 ハーンレ     |            | 7-9 1X     |             | ックします。                                    |
| fx  | Σ                         | 🖌 📴 (       | ? A        |            | θ           |                                           |
| 関数の |                           | 使用した 財務 論   | 建<br>文字列日作 | 寸/時刻 検索/行列 | 数学/三角 その他の名 |                                           |
| 14/ | 50M · [#]                 | 24          | 関数ライブラリ    |            | MOD         | ▲<br>歳された名前                               |
|     | D2                        | <b>•</b> (0 | $f_x$      |            | MROUND      |                                           |
|     | A                         | В           | С          | D          | MULTINOMIAL | G H                                       |
| 1   | 1234.567                  |             |            |            | ODD         |                                           |
| 2   |                           | 1234.6      | 1234.6     |            | PI          |                                           |
| 3   |                           | 1234.57     | 1234.57    |            | POWER       |                                           |
| 4   |                           | 1230        | 1240       |            | PRODUCT     |                                           |
| 5   |                           | 1235        | 1300       |            | OUOTIENT    |                                           |
| 6   |                           |             |            |            | RADIANS     |                                           |
| 7   |                           |             |            |            | RAND        |                                           |
| 8   |                           |             |            |            | RANDBETWEEN | 4 【ROUNDDOWN】をクリ                          |
| 9   |                           |             |            |            | ROMAN       | ックします。                                    |
| 10  |                           |             |            |            | ROULD       |                                           |
| 11  |                           |             |            |            | ROUNDDOWN   |                                           |
| 12  |                           |             |            |            | ROUNDUP     |                                           |
| 13  |                           |             |            |            | SERIESSUM   |                                           |
| 14  |                           |             |            |            | SIGN        |                                           |
| 15  |                           |             |            |            | 0111        |                                           |

| 関数 | o z | t-ト 最近(<br>SUM → 関 | 使 <del>用した 財務</del><br>数マーマ | <u>論理 文字列 日</u><br>▼ 操作 ▼ | 付/時刻 検索/行列               | <u>  数学/三角 そ</u><br>▼ | 5 セ                  | ル <b>「A1」</b>        | をクリックし                 | /ます。 |
|----|-----|--------------------|-----------------------------|---------------------------|--------------------------|-----------------------|----------------------|----------------------|------------------------|------|
|    |     | /                  |                             | 関数ライブラリ                   |                          |                       |                      | 定義された                | 名前                     |      |
|    | ROU | NDDOWN             |                             | ✓ <u>∫</u> x =roun        | IDDOWN(A1,               | 1)                    |                      |                      |                        |      |
|    |     | A                  | В                           | С                         | D                        | E                     | F                    | G                    | Н                      |      |
| 1  | 12  | 234.567            |                             |                           |                          |                       |                      |                      |                        |      |
| 2  |     |                    | 1234.6                      | 1234.6                    | <u>vN(A1,1)</u>          | ļ                     |                      |                      |                        |      |
| 3  |     |                    | 1234.57                     | 1234.57                   |                          |                       | Ltt:                 | すう                   | にゅうりょく                 |      |
| 4  |     | 関数の引数              | ł.                          |                           |                          |                       | 6 桁                  | 数に「1」                | を入力しま                  | ます。  |
| 5  |     | ROUNDE             | OWN                         |                           |                          |                       |                      |                      |                        |      |
| 6  |     |                    | 数値                          | A1                        | l                        | 💰 = 1234.5            | 67                   |                      |                        |      |
| 7  |     | 桁数 1 💽 = 1         |                             |                           |                          |                       |                      |                      |                        |      |
| 8  |     | また/あた よつり          | ***                         |                           |                          | = 1234.5              |                      |                      |                        |      |
| 9  |     | 数値を切り捨てます。         |                             |                           |                          |                       |                      |                      |                        |      |
| 10 |     |                    |                             | 111年21(こは年)<br>数値()       | (値を切り捨てた結構)<br>ま小数点の左(整数 | (1)11日を指定<br>(部分)の指定し | しまり。11日間に<br>た桁(1の位置 | 貝の奴を指定9<br>を0とする)(こり | いると、<br>1912日<br>1918日 |      |
| 11 |     |                    |                             | 541.                      | 0を指定9つかまだ                | .a- <b>≦™</b> 01102∖  | 取り近い登録               | <b>7</b>             | 「OK」をク                 | リック  |
| 12 |     | 数式の結果              | Щ = 1234.5                  |                           |                          |                       |                      |                      |                        |      |
| 13 |     | この関数の              | ヘルプ(H)                      |                           |                          |                       | ОК                   |                      | 029.                   |      |
| 14 |     |                    | ··· · · ·                   |                           |                          |                       |                      |                      |                        |      |
| 15 |     |                    |                             |                           |                          |                       |                      |                      |                        |      |
| 16 |     |                    |                             |                           |                          |                       |                      |                      |                        |      |
| 17 |     |                    |                             |                           |                          |                       |                      |                      |                        |      |
| 18 |     |                    |                             |                           |                          |                       |                      |                      |                        |      |

|                 | <b>- 17 - 1</b>     |                          |                                             |                  |                            | Boo                                 | k1 - Microsof                                                                                                    | ft Excel                               |                 |
|-----------------|---------------------|--------------------------|---------------------------------------------|------------------|----------------------------|-------------------------------------|----------------------------------------------------------------------------------------------------|----------------------------------------|-----------------|
| 771.            | ルホーム                | 挿入 ページし                  | ノイアウト 数式                                    | データ お            | 閲 表示                       |                                     |                                                                                                    |                                        |                 |
| fx<br>関数の<br>挿入 | D オート 最近<br>SUM → 関 | 使用した 財務 ■     数マ マ     マ | 論理<br>文字列<br>日<br>体<br>、<br>操作 →<br>関数ライブラリ | ()<br>时/時刻 検索/行列 | <b>间</b><br>] 数学/三角 न<br>~ | (1) (1) (1) (1) (1) (1) (1) (1) (1) | <ul> <li>2 名前の</li> <li>2 金名前の</li> <li>2 金目</li> <li>2 金目</li> <li>2 金目</li>      &lt;</ul> | D <b>定義 ▼</b><br>5使用 ▼<br>値囲から作成<br>名前 | 課参<br>戦参<br>梁 N |
|                 | D2                  | <b>-</b> (0              | <i>f</i> ∗ =ROUN                            | DDOWN(A1,1)      |                            |                                     |                                                                                                    |                                        |                 |
|                 | A                   | В                        | С                                           | D                | E                          | F                                   | G                                                                                                    | Н                                      |                 |
| 1               | 1234.567            |                          |                                             |                  |                            |                                     |                                                                                                    |                                        |                 |
| 2               |                     | 1234.6                   | 1234.6                                      | 1234.5           | U                          | ょうすうてんだい                            |                                                                                                    |                                        |                 |
| 3               |                     | 1234.57                  | 1234.57                                     |                  |                            | 小 数点第                               | 1位に                                                                                                    |                                        |                 |
| 4               |                     | 1230                     | 1240                                        |                  | t                          | 「り」。                                | した                                                                                                    |                                        |                 |
| 5               |                     | 1235                     | 1300                                        |                  | あ                          | たい ひょう                              | じートち                                                                                                    |                                        |                 |
| 6               |                     |                          |                                             |                  | 1                          | 国力衣                                 | 1011                                                                                                    |                                        |                 |
| 7               |                     |                          |                                             |                  | E C                        | きした。                                |                                                                                                    |                                        |                 |
| 8               |                     |                          |                                             |                  |                            |                                     |                                                                                                    |                                        |                 |
| 9               |                     |                          |                                             |                  |                            |                                     |                                                                                                    |                                        |                 |
| 10              |                     |                          |                                             |                  |                            |                                     |                                                                                                    |                                        |                 |
| 11              |                     |                          |                                             |                  |                            |                                     |                                                                                                    |                                        |                 |
| 12              |                     |                          |                                             |                  |                            |                                     |                                                                                                    |                                        |                 |
| 12              |                     |                          |                                             |                  |                            |                                     |                                                                                                    |                                        |                 |

| ポイント ROUNDDOWN (ラウンドダウン) 関数<br>動値を指定された桁勢に切り捨てます。                                                                                                    |  |  |  |  |  |  |  |
|----------------------------------------------------------------------------------------------------|--|--|--|--|--|--|--|
| すうち けたすう<br>ROUNDDOWN (数値,桁数)                                                                                                    |  |  |  |  |  |  |  |
| ● 桁数は数値を切り捨てた結果の桁数を指定します。                                                                                                    |  |  |  |  |  |  |  |
| ROUNDDOWN (1234.567, $0$ ) $\Rightarrow$ 1234         ROUNDDOWN (1234.567, $1$ ) $\Rightarrow$ 1234. $5$ ROUNDDOWN (1234.567, $2$ ) $\Rightarrow$ 1234. $56$ ROUNDDOWN (1234.567, $2$ ) $\Rightarrow$ 1234. $56$ ROUNDDOWN (1234.567, $3$ ) $\Rightarrow$ 1234. $567$ |  |  |  |  |  |  |  |
| <ul> <li>● 桁数に負の数を指定すると、数値は小数点の左(整数部分)の指定した桁(1の位を<br/>0とする)に切り捨てられます。</li> </ul>                                                                                                    |  |  |  |  |  |  |  |
| ROUNDDOWN (1234.567, $-1$ ) $\Rightarrow$ 1230ROUNDDOWN (1234.567, $-2$ ) $\Rightarrow$ 1200ROUNDDOWN (1234.567, $-3$ ) $\Rightarrow$ 1000                                                                                                    |  |  |  |  |  |  |  |

練習問題

■ 図のようにセル「A1」の値をROUNDDOWN関数で切り捨てた値を入力しましょう。

|   | A        | В       | С       | D       | Е | F | G | Н |  |
|---|----------|---------|---------|---------|---|---|---|---|--|
| 1 | 1234.567 |         |         |         |   |   |   |   |  |
| 2 |          | 1234.6  | 1234.6  | 1234.5  |   |   |   |   |  |
| 3 |          | 1234.57 | 1234.57 | 1234.56 |   |   |   |   |  |
| 4 |          | 1230    | 1240    | 1230    |   |   |   |   |  |
| 5 |          | 1235    | 1300    | 1200    |   |   |   |   |  |
| 6 |          |         |         |         |   |   |   |   |  |
| 7 |          |         |         |         | • |   |   |   |  |
| 8 |          |         |         |         |   |   |   |   |  |

ヒント

|   | A        | В             | С               | D                 |
|---|----------|---------------|-----------------|-------------------|
| 1 | 1234.567 |               |                 |                   |
| 2 |          | =ROUND(A1,1)  | =ROUNDUP(A1,1)  | =ROUNDDOWN(A1.1)  |
| 3 |          | =ROUND(A1,2)  | =ROUNDUP(A1,2)  | =ROUNDDOWN(A1,2)  |
| 4 |          | =ROUND(A1,-1) | =ROUNDUP(A1,-1) | =ROUNDDOWN(A1,-1) |
| 5 |          | =ROUND(A1,0)  | =ROUNDUP(A1,-2) | =ROUNDDOWN(A1,-2) |
| 6 |          |               |                 |                   |
| 7 |          |               |                 |                   |

# STEP 4. 条件に合う値を合計する SUMIF(サムイフ)

#### <sup>ひょう ょうい</sup> 1. 表を用意しましょう

|    | <mark>4</mark> В | С           | D      | Е     | F | G | 1<br>777 | ル <b>「SUMIF</b> | の練習                                   | を開き          |
|----|------------------|-------------|--------|-------|---|---|----------|-----------------|---------------------------------------|--------------|
| 1  | <u> SUMIF 0</u>  | )練習         |        |       |   |   |          |                 | · · · · · · · · · · · · · · · · · · · |              |
| 2  | ┃ 日付             | 摘要          | 収入     | 支出    |   |   | ます。      |                 |                                       |              |
| 3  | 3月1日             | おこづかい       | 20,000 |       |   |   |          |                 | れんしゅう                                 | <del>д</del> |
| 4  | 3月3日             | ケーキ         |        | 3,150 |   |   | ファイノ     | し <b>「SUMIF</b> | の練習」                                  | が覚つ          |
| 5  | 3月4日             | 黒木屋         |        | 2,300 |   |   | からな      | いときは            | きょうしつ せん<br>教 室の先                     | き生にお         |
| 6  | 3月10日            | パン          |        | 300   |   |   | たず 見わくせ  | ミート             | 5X <u> </u>                           |              |
| 7  | 3月15日            | ケーキ         |        | 2,500 |   |   |          | 2010            |                                       |              |
| 8  | 3月16日            | パン          |        | 1,200 |   |   |          |                 |                                       |              |
| 9  | 3月20日            | パン          |        | 200   |   |   |          |                 |                                       |              |
| 10 | 3月22日            | パチンコ        | 5,000  |       |   |   |          |                 |                                       |              |
| 11 | 3月24日            | 黒木屋         |        | 3,500 |   |   |          |                 |                                       |              |
| 12 | 4月1日             | おこづかい       | 20,000 |       |   |   |          |                 |                                       |              |
| 13 | 4月3日             | ケーキ         |        | 1,800 |   |   |          |                 |                                       |              |
| 14 | 4月5日             | パン          |        | 210   |   |   |          |                 |                                       |              |
| 15 |                  |             |        |       |   |   |          |                 |                                       |              |
| 16 | 3,000円以上の支出の合計   |             |        |       |   |   |          |                 |                                       |              |
| 17 | 2,000円以下の支出の合計   |             |        |       |   |   |          |                 |                                       |              |
| 18 | ケーキを買うのに使ったお金    |             |        |       |   |   |          |                 |                                       |              |
| 19 | パンを買う            | うのに使ったま     | 5金     |       |   |   |          |                 |                                       |              |
| 20 | おこづかし            | <u>いの合計</u> |        |       |   |   |          |                 |                                       |              |
| 21 |                  |             |        |       |   |   |          |                 |                                       |              |

<sup>かんすう つか</sup> 1. セル「E16」に、SUMIF関数を使い、「3,000円以上の支出 の合計」を表示しましょう

|    | A B     | С                   | D           | E     | F / 1 | セル <b>「E16」</b> を選択します。 |  |
|----|---------|---------------------|-------------|-------|-------|-------------------------|--|
| 7  | 3月15日   | ケーキ                 |             | 2,500 | │     |                         |  |
| 8  | 3月16日   | パン                  |             | 1,200 |       |                         |  |
| 9  | 3月20日   | パン                  |             | 200   |       |                         |  |
| 10 | 3月22日   | パチンコ                | 5,000       |       |       |                         |  |
| 11 | 3月24日   | 黒木屋                 |             | 3,500 |       |                         |  |
| 12 | 4月1日    | おこづかい               | 20,000      |       |       |                         |  |
| 13 | 4月3日    | ケーキ                 |             | 1,800 |       |                         |  |
| 14 | 4月5日    | パン                  |             | 210   |       |                         |  |
| 15 |         |                     |             |       |       |                         |  |
| 16 | 3,000円比 | 人上の支出の <sup>、</sup> | 合計          |       |       |                         |  |
| 17 | 2,000円以 | <b>人下の支出の</b> ・     | 合計          |       |       |                         |  |
| 18 | ケーキをす   | 買うのに使った             | i<br>お<br>金 |       |       |                         |  |
| 19 | パンを買う   | うのに使ったま             | 治命          |       |       |                         |  |
| 20 | おこづかし   | いの合計                |             |       |       |                         |  |
| 21 |         |                     |             |       |       |                         |  |
| 22 |         |                     |             |       |       |                         |  |
| 23 |         |                     |             |       |       |                         |  |
| 04 |         |                     |             |       |       |                         |  |